# IP カメラ

## WTW-EG2214 取扱説明書

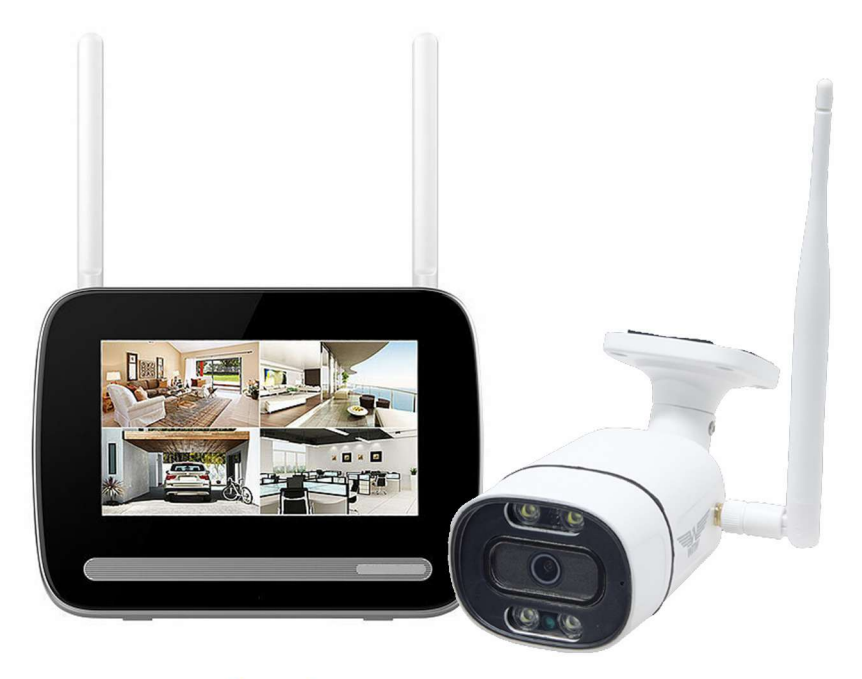

## アプリ名: WTW-EAGLE

アプリ:3.5バージョン以降

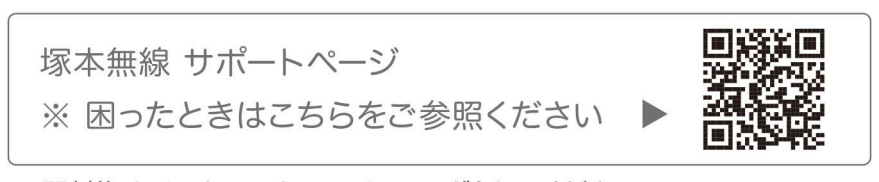

※ 開封後 カメラとモニターのペアリングをしてください カメラを設置する前にモニターとカメラを設定してください(12ページカメラとモニターの接続方法)

#### 録画機とカメラがペアリング出来ない場合

カメラの機種によってはカメラのリセットボタンを2回連続で押してカメラ本体を ペアリングモードにする必要があります

①カメラの電源を入れた後に初期動作が終わるまでお待ちください 初期動作の回転が終わったらリセットスイッチを長押ししてください ※機種によっては初期動作がない場合がございます

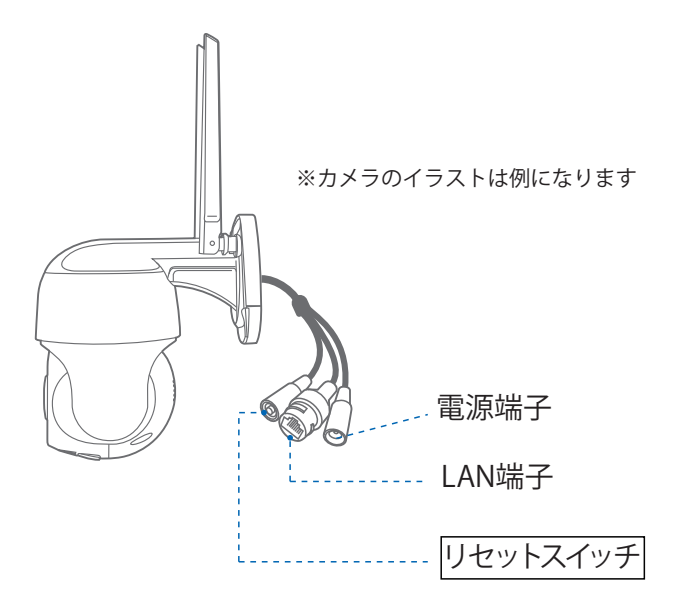

②「ネットワークを設定してください」というアナウンスが流れるまで お待ちください。

※アナウンスの内容は機種によって異なる場合がございます

③アナウンスが流れた後でリセットボタンを2回連続で押してペアリングモードへ切り替えます。

※1秒間隔で2回連続で押してください 早く押してしまうと正常に設定が出来ない事が ございます

※2回連続で押した後に指を離さず押したままにしてしまうと初期化と同じになって しまうので、2回押した後は必ず指を離した状態にしてください

④録画機側で通常のペアリング操作を行ってください。

ペアリングが始まると「Wi-Fi設定中です。しばらくお待ちください」というアナウンスが 流れます。

⑤「Wi-Fi接続が完了しました」とうアナウンスが流れたら設定完了です。 録画機モニターにカメラの映像が表示されているか確認をしてください。

### 目次

| 1. 付属品           |
|------------------|
| 2. 特徴 ······02   |
| 3. 商品紹介          |
| 4. 画面            |
| 5. 再生方法          |
| 6. メニュー          |
| 7. スマートフォンで監視の方法 |

1 付属品

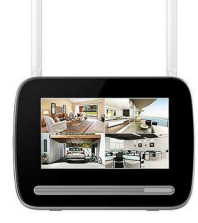

録画機

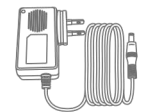

電源アダプター (カメラ用)

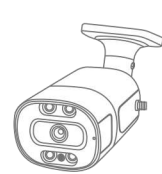

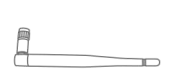

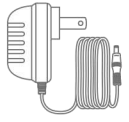

カメラ

アンテナ

電源アダプター (モニター用)

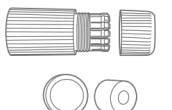

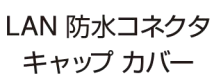

ネジセット

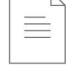

取扱説明書

## 2 特徴

- 赤外線 LED 搭載カメラ
- ホワイト LED 搭載カメラ
- スマートフォンによる遠隔監視
- モーション録画、スケジュール録画
- 相互通話可能
- カメラ接続最大2~4台
- モニター: 12V DC (+/-5%)
- カメラ : 12V DC (+/-5%)
- 電波到達距離:最大 300m(見通し)
- 分割表示可能
- モーション検知よる警報機能

| 3 商品紹介 ■       |                       |
|----------------|-----------------------|
|                | モニター                  |
| 9              |                       |
| ①アンテナ          | :最高感度になるようにアンテナを調整します |
| ②スイッチ          | :モニター使用時にオンにしてください    |
|                | モニター使用時以外はオフで使用してください |
| ③スピーカー         | :カメラの音声が出ます           |
| ④電源端子          | :付属のACアダプターを接続します     |
| ⑤USB端子         | :マウスを使用できます           |
| ⑥LAN端子         | :有線LAN接続に使用します        |
| ⑦HDMI端子        | :HDMIモニターに接続できます      |
| ⑧microSDカードスロッ | ト:microSDカードを装着します    |
| ⑨モニター画面        | :画面タッチパネルでメニュー操作ができます |

※HDD搭載モデルは、microSDカードは使用できません(認識しません)。
※microSDカードの抜き差しはモニターの電源OFFの状態でおこなってください

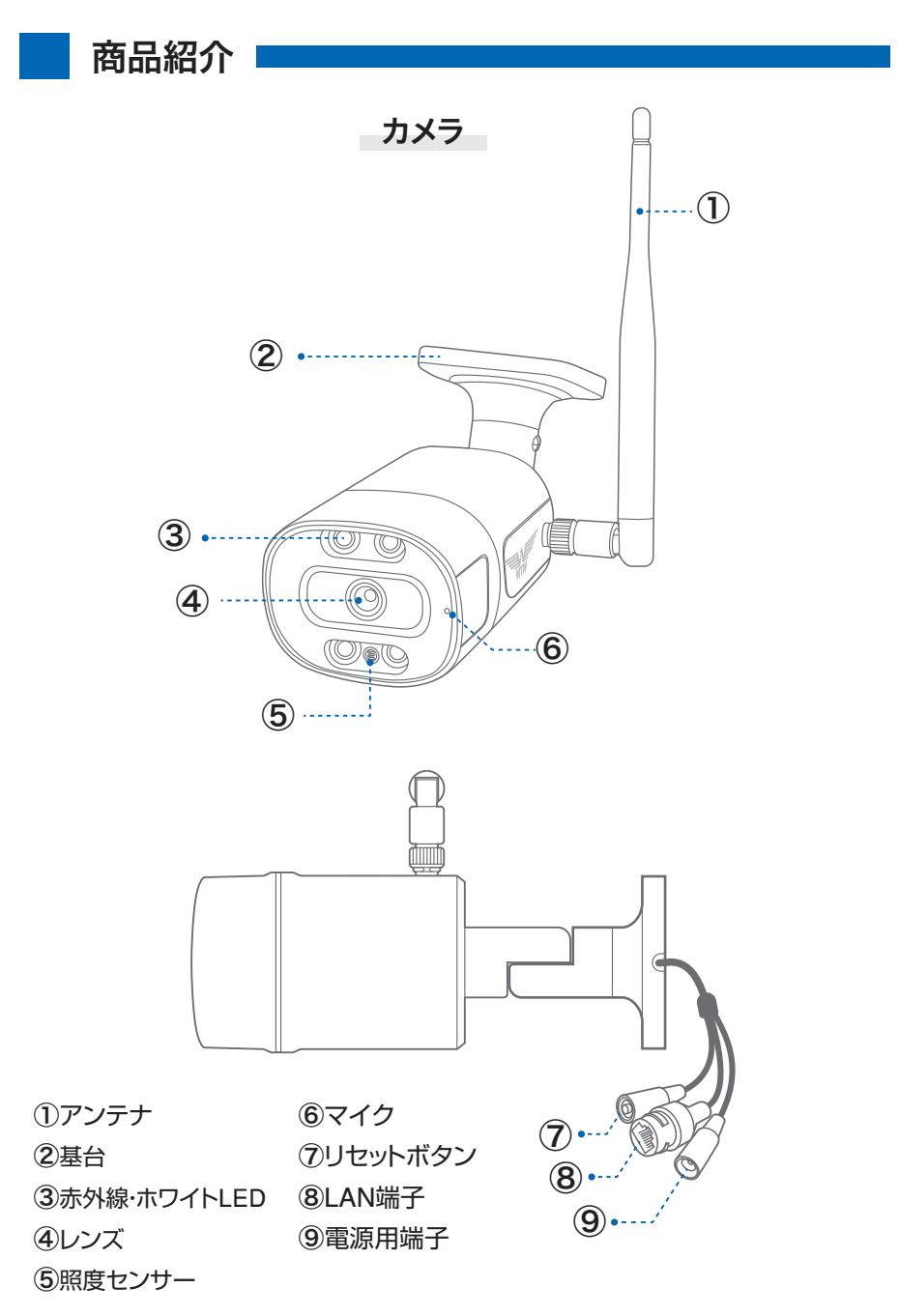

#### ● カメラの設置

カメラを設置する前に モニターとカメラを設定してください(→P12) 設定が完了しないとモニターに映像は映りません カメラを設置する前に カメラの電源、ケーブルの配置を決めてください 本設置前にカメラとモニターを仮設置し電波が届くか確認してください

#### ●設置の際のご注意

カメラを設置する場所は 粉塵などない所に設置してください カメラに直射日光や強い光がレンズに入らないようにしてください カメラとモニター間に厚い壁や障害物がある場合電波が届かない事があります

#### ●ナイトビジョン

カメラには赤外線 LED が搭載されています

#### ● カメラ取り付け

- カメラを箱から出してください
   もしカメラがペアリング出来ていない場合はペ アリングを行ってください(4-3 マッチコード)
- 2. 壁にカメラを取り付けします。
   4本のネジを挿入します。強く壁に取り付けブラケットをネジで固定するようにしてくださいカメラは壁の他 天井面や机の上などにも設置できます
- 3. カメラの方向を合わせます

NOTE: 追加のカメラを設置する場合 モニターとカメラのペアリングが必要になります

#### ● カメラの電源

AD12V のカメラ用の電源を使用してカメラ に電源を供給してください

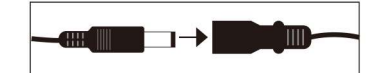

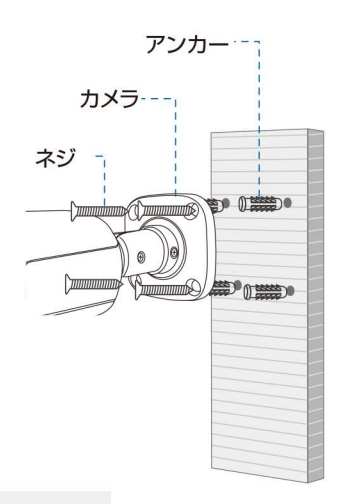

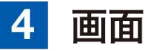

システム:モニターはカメラのペアリングが完了していと自動的に接続します モニターの電源を入れる前にカメラの電源を入れてください

カメラが正常に接続されると画面に映像が表示されます

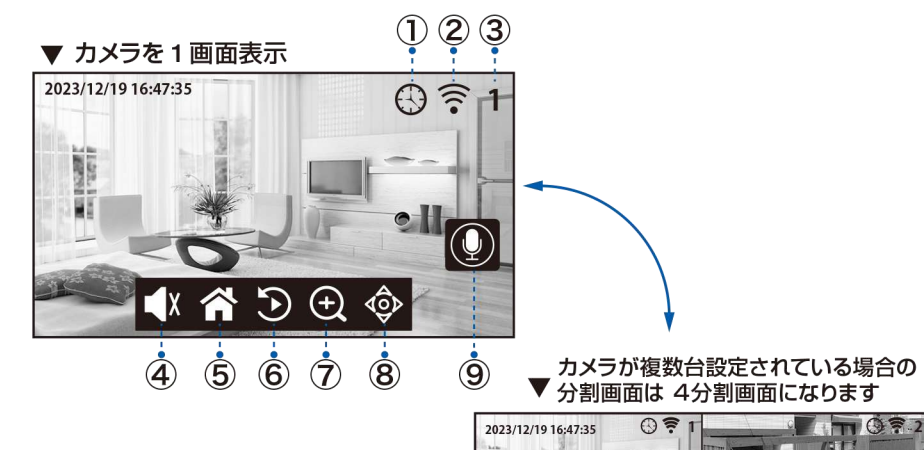

- ① 録画状態
  - 時計マーク:常時録画中
  - 人のマーク:モーション録画中
- 信号の強さ

カメラ信号の強さは線の数で表します

1本もしくは0本は信号が弱いことを表しています

この場合アンテナの角度調整やカメラ(モニター)の位置を変更してください

一番信号が強い状態は全てに色の付いた状態です

#### ■ カメラ未接続

モニターがカメラ信号を検知できない場合【イーグル マーク】が表示されます カメラの電源の確認やペアリング設定をしてください

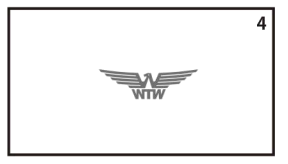

3

#### 3 カメラ番号

現在表示されているカメラの番号を表示します

- 1 画面にするには見たい画面をダブルタップすると 1 画面になります
- もう一度ダブルタップすると分割表示に変更できます

- ④ スピーカー 画面をタップするとサブメニューが表示します スピーカーに × が付いているとミュート(消音)です
- 設定(メニュー)ボタン
   メニューを表示します
- ⑥ ズームボタン(分割表示時は不可)
   ボタンを押すと2倍デジタルズームができます
   (上下左右にスワイプで移動)
   マイナスボタンを押すと解除されます
- ⑦再生

押すと再生モードに移行します またマイクロ SD カードを取り出し パソコンで読み込むと再生できます

カメラの映像を上下反転します

>

の場合は

パンチルト機能搭載カメラ

^

<

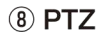

 ③ マイク モニターのマイクに向かって話し かけることでカメラのスピーカー から音が出ます

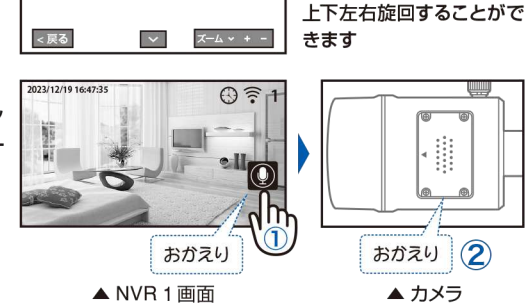

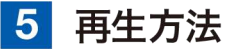

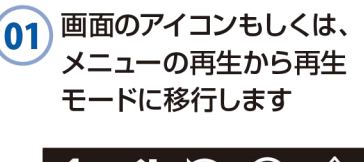

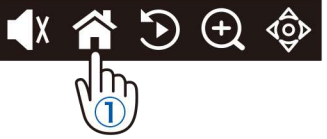

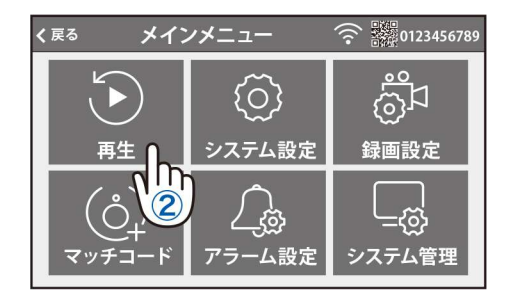

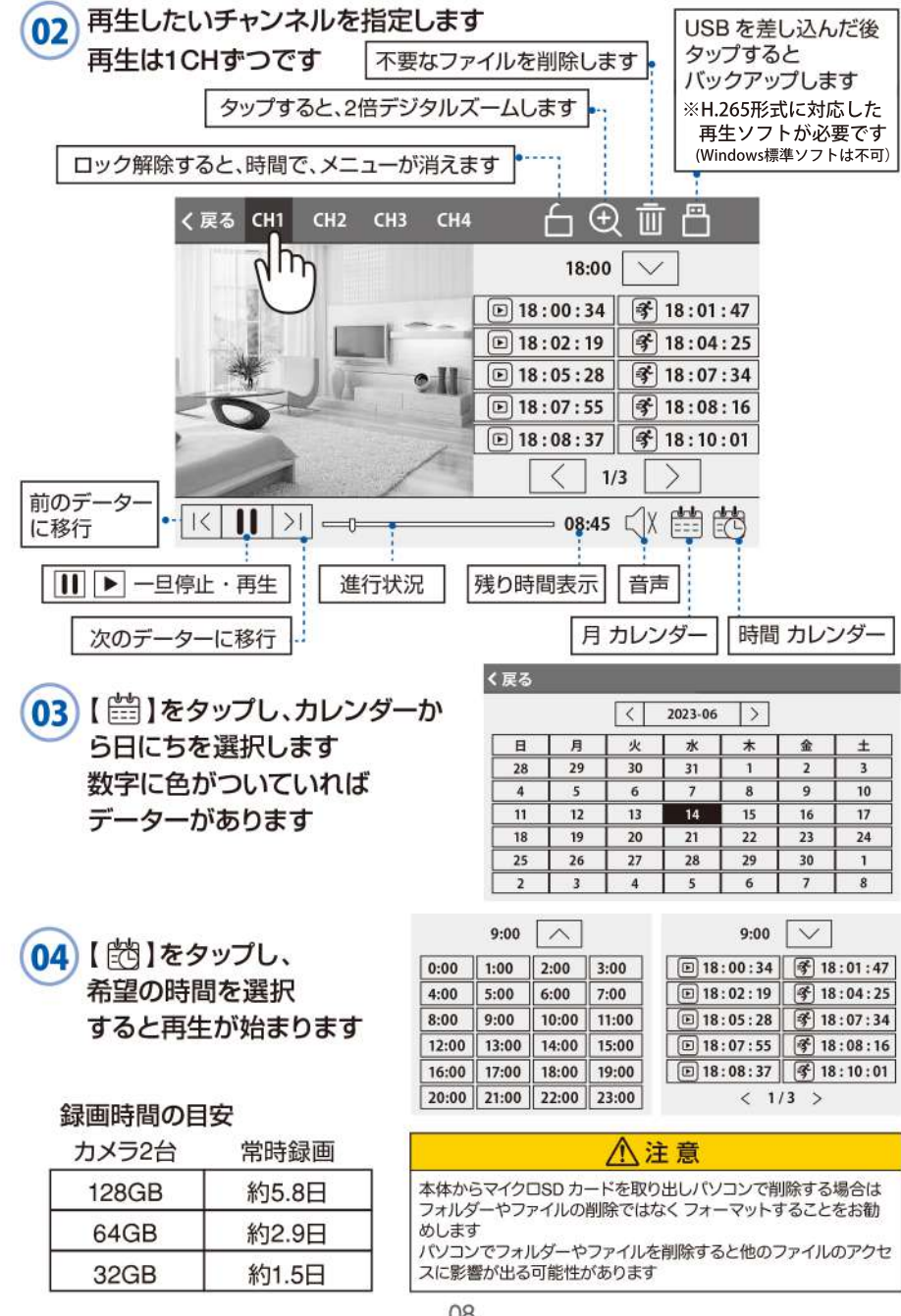

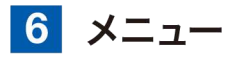

メニューボタン【 🏠 】タップするとメニューが表示されます 設定変更した後 右上の戻る ボタンをタップするメニューを消すと設定が保存 されます

約1分間操作をしなかった場合メニューは消えます

#### メニュー項目:

- 再生 カメラ録画映像の再生がで きます
- システム設定
   時刻設定やモニターのWiFi 接続設定などができます

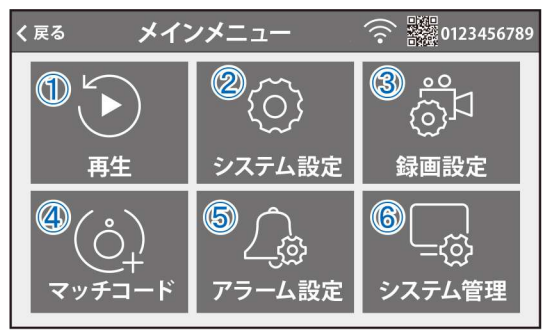

- ③ 録画設定
   録画の設定、マイクロ SD カードのフォーマットなどができます
- ④ マッチコード カメラのペアリングができます
- 5 アラーム設定
   アラームの設定ができます
- ⑥ システム管理

システム管理 出荷設定に戻す、パスワード変更などができます

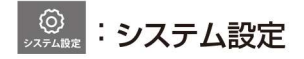

①言語:日本語を選択してください

#### ②時間設定

- A.同期時間 : ONにすると時間をインター ネットから取得します
   WiFi接続設定が必要です (ワイヤレスインターネット) タイムゾーンの設定が必要 です
- B.サーバー : 同期するサイトのアドレスを 設定できます 初期設定のままお使いくださ い
- C.タイムゾーン:日本は +9:00 東京に設定し てください
- D.時間設定
   : 同期時間が OFF の時、手動

   で時間を設定できます
- ③ネットワークモード 本体とインターネットを接続するLANの 種類を設定します
   AUTO… 有線/無線を自動判別します
   有線… 有線LAN接続します
   無線… 無線LAN接続します
- ④インターネット設定
  - 有線LANの接続設定をおこないます
    E. DHCP : IPアドレスを自動取得
    F. IPアドレス : IPアドレスの手動設定
    G. Subnet Mask : 手動設定時に指定
    H. ゲートウェイ : //
    I. 優先DNS : //

#### **⑤ワイヤレスインターネット**

Wi-Fi(無線LAN)の設定をおこないます

J. WLAN :Wi-Fi接続を有効にする K. (Wi-Fi名) :接続中のWi-Fi名を表示 L. ネットワークセットアップ:

手動アドレス設定(通常は不要)

|                                           | ·> //)                                                                                                    |                                                                                                    |                                                                                                    |                                                                                                    | 武器 012343078                                                                                                    | 9 |
|-------------------------------------------|----------------------------------------------------------------------------------------------------|----------------------------------------------------------------------------------------------------|----------------------------------------------------------------------------------------------------|----------------------------------------------------------------------------------------------------|----------------------------------------------------------------------------------------------------|---|
|                                           | 言語                                                                                                    |                                                                                                    |                                                                                                    | (1)                                                                                                    | 日本語                                                                                                    |   |
| -                                         | 時間設定                                                                                                    |                                                                                                    |                                                                                                    | $\underbrace{\check{2}}$                                                                                                    | >                                                                                                    |   |
| -                                         | ネットワーク                                                                                                    | モート                                                                                                    | ÷                                                                                                    | 3                                                                                                    |                                                                                                    |   |
| -                                         | インターネッ                                                                                                    | ト設定                                                                                                    | 2                                                                                                    | 4                                                                                                    | $\rightarrow$                                                                                                    |   |
| -                                         | <                                                                                                    | 1                                                                                                    | /3                                                                                                    | <u> </u>                                                                                                    | >                                                                                                    |   |
| -                                         | <u> </u>                                                                                                    | -                                                                                                    |                                                                                                    | -                                                                                                    |                                                                                                    |   |
| く戻                                        | る システ                                                                                                    | ム設定                                                                                                    | È                                                                                                    | •))                                                                                                    | 012345678                                                                                                    | 9 |
|                                           | 同期時間                                                                                                    | Α                                                                                                    |                                                                                                    |                                                                                                    |                                                                                                    |   |
| -                                         | サーバ                                                                                                    | В                                                                                                    | time.                                                                                                    | windo                                                                                                    | ows.com                                                                                                    |   |
|                                           | タイムゾーン                                                                                                    | С                                                                                                    | +09:                                                                                                    | 00東京                                                                                                    | 気、ソウル                                                                                                    |   |
| (                                         | 時間設定                                                                                                    | D                                                                                                    |                                                                                                    |                                                                                                    | >                                                                                                    |   |
|                                           |                                                                                                    | 2                                                                                                    | 2023/0                                                                                                    | 06/14                                                                                                    | 09:40:03                                                                                                    |   |
|                                           |                                                                                                    |                                                                                                    |                                                                                                    |                                                                                                    |                                                                                                    |   |
| く戻                                        | る システ                                                                                                    | ム設定                                                                                                    | ť                                                                                                    | ((r                                                                                                    | 012345678                                                                                                    | 9 |
|                                           |                                                                                                    | システ                                                                                                    | ム日付                                                                                                    | ł                                                                                                    |                                                                                                    |   |
|                                           | 202                                                                                                    | 23 /                                                                                                    | 06 /                                                                                                    | 14                                                                                                    |                                                                                                    |   |
|                                           |                                                                                                    | システ                                                                                                    | 人日代                                                                                                    | •                                                                                                    |                                                                                                    |   |
|                                           |                                                                                                    |                                                                                                    |                                                                                                    |                                                                                                    |                                                                                                    |   |
|                                           |                                                                                                    | 09                                                                                                    | : 42                                                                                                    |                                                                                                    |                                                                                                    |   |
|                                           | -                                                                                                    | 09                                                                                                    | : 42                                                                                                    | <u>.</u>                                                                                                    |                                                                                                    |   |
|                                           | -                                                                                                    | 09 0                                                                                                    | : 42<br>K                                                                                                    | <u>!</u>                                                                                                    |                                                                                                    |   |
| く戻                                        | -<br>る システ                                                                                                    | 0<br>0                                                                                                    | : <u>42</u><br>K<br>È                                                                                                    | (j)                                                                                                    | 012345678                                                                                                    | 9 |
| く戻                                        | る システ                                                                                                    | <u>09</u><br>0<br>ム設定                                                                                                    | : <u>42</u><br>ж                                                                                                    |                                                                                                    | <b>影響 012345678</b>                                                                                                    | 9 |
| く戻<br>E                                   | -<br>ぁ システ<br>DHCP                                                                                                    | 0<br>0<br>.人設穴                                                                                                    | : _42<br>•K<br>È                                                                                                    |                                                                                                    |                                                                                                    | 9 |
| く<br>戻<br>F                               | -<br>る システ<br>DHCP<br>IPアドレス                                                                                                    | 09<br>0<br>公設元<br>19                                                                                                    | : 42<br>K<br>E<br>92. 10                                                                                                    | -<br>?®<br>58. X)                                                                                                    | 012345678<br>(X. XXX                                                                                                    | 9 |
| く戻<br>E<br>F<br>G                         | る システ<br>DHCP<br>IPアドレス<br>Subnet Mask                                                                                                    | 09<br>0<br>人設定<br>1<br>く<br>2<br>2                                                                                                    | : _42<br>ж<br>Э2. 10<br>55. 2:                                                                                                    | ित्®<br>58. X)<br>55. 25                                                                                                    | (X. XXX<br>55. 0                                                                                                    | 9 |
| <<br>足<br>F<br>G<br>H                     | る システ<br>DHCP<br>IPアドレス<br>Subnet Mask<br>ゲートウェイ                                                                                                    | 09<br>の<br>ム設な<br>19<br>く 29<br>く 19                                                                                                    | : 42<br>K<br>92. 10<br>55. 2:<br>92. 10                                                                                                    | €<br>58. XX<br>55. 25<br>68. XX                                                                                                    | (X. XXX<br>(X. XXX<br>(X. XXX)<br>(X. XXX)<br>(X. XXX)                                                                                                    | 9 |
| <<br>E<br>F<br>G<br>H<br>I                | る システ<br>DHCP<br>IPアドレス<br>Subnet Mash<br>ゲートウェイ<br>優先DNS                                                                                                    | 09                                                                                                    | <ul> <li>42</li> <li>K</li> <li>92. 10</li> <li>55. 22</li> <li>92. 10</li> <li>xxx. x</li> </ul>                                                                                                    | 58. XX<br>55. 25<br>68. XX<br>XX. XX                                                                                                    | 012345678<br>(X. XXX<br>55. 0<br>(X. XXX<br>(X. XXX                                                                                                    | 9 |
| < R<br>F<br>G<br>H<br>I                   | a システ<br>DHCP<br>IPアドレス<br>Subnet Mask<br>ゲートウェイ<br>優先DNS                                                                                                    | 09                                                                                                    | : 42<br>K<br>92. 10<br>55. 2:<br>92. 10<br>XX. X                                                                                                    | <ul> <li>(7⊗)</li> <li>58. X)</li> <li>55. 25</li> <li>68. X)</li> <li>XX. X)</li> <li>XX. X)</li> </ul>                                                                                                  | (X. XXX<br>55. 0<br>(X. XXX<br>(X. XXX<br>(X. XXX)<br>(X. 1)246678                                                                                                    | 9 |
| く<br>足<br>F<br>G<br>H<br>I<br>く<br>戻      | る システ<br>DHCP<br>IPアドレス<br>Subnet Mash<br>ゲートウェイ<br>優先DNS<br>る システ                                                                                                    | 09<br>ム設の<br>19<br>く<br>29<br>く<br>19<br>く<br>21<br>く<br>21<br>く<br>31<br>く<br>31<br>く<br>31<br>く<br>31<br>く<br>31<br>く<br>31<br>く<br>31<br>く<br>31<br>く<br>31<br>く<br>31<br>く<br>31<br>く<br>31<br>く<br>31<br>く<br>31<br>く<br>31<br>く<br>31<br>く<br>31<br>く<br>3<br>く<br>3<br>く<br>こ<br>こ<br>こ<br>く<br>こ<br>こ<br>こ<br>こ<br>こ<br>こ<br>こ<br>こ<br>こ<br>こ<br>こ<br>こ<br>こ | <ul> <li>42</li> <li>K</li> <li>K</li> <li>P2. 10</li> <li>S5. 2:</li> <li>92. 10</li> <li>XX. X</li> </ul>                                                                                                    | €<br>58. X)<br>55. 2:<br>68. XX<br>XX. XX<br>₹                                                                                                    | (X. XXX<br>(X. XXX<br>(X. XXX<br>(X. XXX<br>(X. XXX)<br>(X. XXX)<br>(X. 2345678                                                                                                    | 9 |
| く<br>戻<br>日<br>F<br>G<br>H<br>I<br>く<br>戻 | <ul> <li>マステ</li> <li>DHCP</li> <li>IPアドレス</li> <li>Subnet Mask</li> <li>ゲートウェイ</li> <li>優先DNS</li> <li>マステ</li> <li>フイヤレスイン</li> </ul>                                                                          | 09<br>「<br>の<br>し<br>設<br>が<br>し<br>い<br>の<br>の<br>い<br>い<br>の<br>の<br>い<br>し<br>の<br>の<br>い<br>し<br>の<br>の<br>い<br>し<br>の<br>の<br>い<br>し<br>の<br>の<br>い<br>し<br>の<br>の<br>い<br>し<br>の<br>の<br>の<br>い<br>り<br>い<br>い<br>の<br>の<br>の<br>の<br>い<br>り<br>い<br>う<br>い<br>の<br>の<br>の<br>の<br>の<br>の<br>の<br>の<br>の<br>の<br>の<br>の<br>の                                                                                                    | <ul> <li>42</li> <li>K</li> <li>K</li> <li>92. 10</li> <li>92. 10</li> <li>92. 11</li> <li>92. 11</li> <li>92. 11</li> <li>92. 11</li> <li>92. 12</li> <li>92. 12</li> <li>93. 12</li> <li>93. 12</li> <li>94. 12</li> <li>94. 14</li> <li>94. 14</li> <li>94</li></ul> | €<br>58. XX<br>55. 29<br>68. XX<br>XX. XX<br>₹<br>50                                                                                                    | 012345678         (X. XXX         55.       0         (X. XXX         (X. XXX         (X. XXX         (X. XXX         (X. XXX         (X. XXX         (X. XXX         (X. XXX         (X. XXX         (X. XXX         (X. XXX         (X. XXX         (X. XXX)         (X. XXX)                                                                                                    | 9 |
| <                                         | <ul> <li>マステ</li> <li>DHCP</li> <li>IPアドレス</li> <li>Subnet Mask</li> <li>ゲートウェイ<br/>優先DNS</li> <li>マステ</li> <li>マイヤレスイン</li> <li>マイヤレスイン</li> </ul>                                                              | 09<br>09<br>0<br>0<br>0<br>0<br>0<br>0<br>0<br>0<br>0<br>0<br>0<br>0<br>0                                                                                                    | : _ 42<br>K<br>92. 10<br>92. 10<br>92. 11<br>92. 11<br>10<br>11<br>12<br>12<br>12<br>12<br>12<br>12<br>12<br>12<br>12                                                                                                    | 68. X)<br>55. 29<br>68. XX<br>XX. XX                                                                                                    | (X. XXX<br>55. 0<br>(X. XXX<br>(X. XXX<br>(X. XXX<br>012345678                                                                                                    | 9 |
| く<br>戻<br>E<br>F<br>G<br>H<br>I<br>く<br>戻 | 3         システ           DHCP            IPアドレス         Subnet Mash           ゲートウェイ            優先DNS            ス         システ           フイヤレスイン            フイヤレスイン            フィヤレスマーディ                          | 09<br>09<br>0<br>0<br>0<br>0<br>0<br>0<br>1<br>1<br>1<br>1<br>1<br>2<br>2<br>1<br>1<br>1<br>1<br>2<br>2<br>1<br>1<br>1<br>1<br>2<br>2<br>1<br>1<br>1<br>2<br>2<br>1<br>1<br>1<br>2<br>2<br>1<br>1<br>1<br>1<br>1<br>1<br>1<br>1<br>1<br>1<br>1<br>1<br>1                                                                                                    | : 42 K K 92. 10 92. 10 55. 22 92. 10 XXX. X X                                                                                                    | 3           58. X1           55. 25           68. X1           XX. X2           3           5           5           5           5           5           5           5           5           5           7 | Image: 012345678         (X. XXX         55.       0         (X. XXX         (X. XXX         (X. XXX         Image: 012345678         Image: 012345678         Image: 012345678         Image: 012345678                                                                                                    | 9 |
| <                                         | る         システ           DHCP         IPアドレス           Subnet Mask         ゲートウェイ           優先DNS         システ           フイヤレスイン         フイヤレスイン           フイヤレスセッ         カメラオーディ           インターネット         マーネット | 09<br>0<br>0<br>0<br>0<br>0<br>0<br>0<br>0<br>0<br>0<br>0<br>0<br>0                                                                                                    |                                                                                                    | 70           58. XX           55. 2!           68. XX           XX. XX           7           6           7           8                                                                                    | 333       012345678         (X. XXX)       55.       0         (X. XXX)       (X. XXX)       (X. XXX)         (X. XXX)       (X. XXX)       (X. XXX)         (X. XXX)       (X. XXX)       (X. X | 9 |

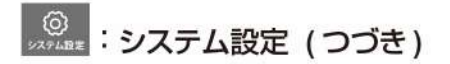

M. 利用可能なネットワーク: 接続したいWi-Fi名(SSID)をタップして パスワードを入力してください。 「接続」をタップすると接続開始します N. Macアドレス: Macアドレスを表示

- ⑥ワイヤレスセットアップ: カメラとモニター間の機器間Wi-Fi設定です 初期設定のままご使用ください
- ⑦カメラオーディオ有効:
   各カメラのチャンネル番号をONにすると
   音声が有効になります
- ⑧インターネットサービス:本機非対応
- ⑨ボリュームの設定 : 4段階で設定可能
- ⑩スクリーンセーバー: 1分・5分・10分で画面スリープにします

| <ul><li>())レ</li><li>経面設定</li></ul> | :金 | 录画設 | 定 |  |
|-------------------------------------|----|-----|---|--|
|                                     |    |     |   |  |

22

- ①記録スケジュール
  - スケジュール1~4を設定できます。
  - ・有効にする・設定を有効にする
  - ・チャネル・・カメラのチャンネル番号
  - ・曜日・・・・録画する曜日を選択
  - ・時間・・・・録画する時間を選択
  - ・タイプ・・・常時録画 → 動きのない時も録画
     モーション → 動きを検知した時に録画

#### ②ストレージ管理

HDDまたはmicroSDカードの状態表示・フォーマット操作

HDDなしモデルは、microSDカードに録画します(256GBまでのカードに対応) カードを挿入したら、録画開始前にかならずフォーマット(初期化)してください。 ★ HDD搭載モデルは、microSDカードは使用できません(認識しません)。

③上書き

オン … ストレージ容量いっぱいまで録画したときに古いデータを上書き オフ … ストレージ容量いっぱいまで録画したら録画停止

| WLAN    |                        |          |
|---------|------------------------|----------|
| 無線ネット   | フークが切断される              | ました      |
| ネットワーク  | フセットアップ                | >        |
| 利用可能な   | ネットワーク                 | >        |
| Macアドレス | <pre>x xx:xx:xx:</pre> | xx:xx:xx |

|           |    | 1954 |
|-----------|----|------|
| ボリュームの設定  | 9  | 0    |
| スクリーンセーバー | 10 | 5分   |
|           |    |      |

| 10   | <u></u> |     | 0123456 |
|------|---------|-----|---------|
| 記録ス会 | ケジュール   | 1   | >       |
| ストレ- | ージ管理    | 2   | >       |
| 上書き  |         | (3) |         |

### <u>♀</u>:マッチコード

②リピーター :本機非対応

③【マッチコード】をタップします

| <b>く</b> 戻る | マッチ  | コード          | ((î• | 0123456789   |
|-------------|------|--------------|------|--------------|
| カメラ-1       | 一致した | 846aed000000 | X    | WiFiチャンネル(1) |
| カメラ-2       | 不一致  |              | X    |              |
| カメラ-3       | 不一致  |              | X    | <u> </u>     |
| カメラ-4       | 不一致  |              | X    | マッチコード (3)   |
|             |      |              |      | Ŭ            |

リセットスイッチ

一致するコード

続行してもよるしいですか?

いいえ

はい

カメラとモニターの接続方法

#### カメラ側

カメラの配線の先端にリセットボタンがありますので、 【ピコ】となるか、約5秒以上押し続けてください 【設定モードを起動します】が聞こえるまで待ちます。

#### モニター側

【マッチコード】をタップします

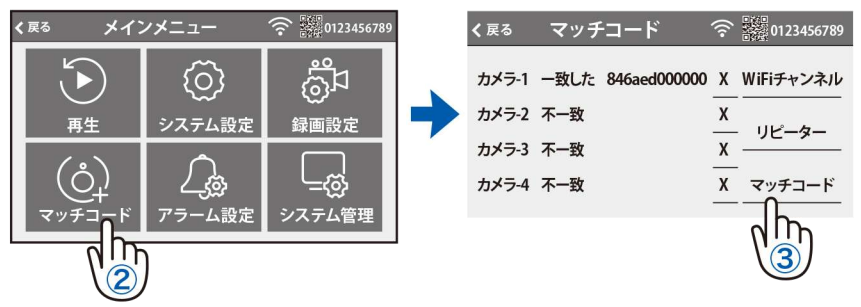

【WiFi 設定中です しばらくお待ちください】 【WiFi 接続が完了しました】の順にアナウンスがあります モニター画面に カメラが追加されていれば成功です モニター画面の【追加を停止する】をタップしてください 【追加を停止する】をタップせずに【戻る】をタップすると 右記の画面が現れますので【はい】をタップしてください

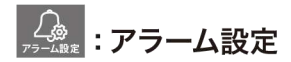

①アラーム音量設定:

モーション検知時にモニターからアラーム音 が出ます 音量を 1(小さい)から3(大きい)で設定して

ください

アラームを鳴らさないようにするには 0 に設 定してください

#### ②モバイル分割画面:

ON にするとモニター上で4 分割画面の場合 検出した画面が表示されます

#### ③E-メール:

アラーム発生時E-メールでお知らせする機能です。

(google アカウント、Gmail アドレスを取得した状態が前提となります)

近年、セキュリティーが強化されうまくメールが届かない実例が増えています。 お勧めの機能ではありません

- ④1 チャンネル:
  - A. モーション : ON にすると 検知を開始します
  - B. スマート検出 :【人体】人の形に 反応します【本体領域】動きに反応します
  - C. APP アラーム : ON にすると スマートフォンと連動している場合スマート フォンに通知します
  - D. メール通知
     : メール通知の

     ON/OFF ができます
  - E. モニターからの警告音:動体検知すると、 モニターから警告音がなります
  - F. カメラからの警告音 : 動体検知すると、 カメラから警告音がなります (カメラの種類によっては不可)
  - G. スポットライト警告 : 動体検知すると、カメラから警告灯が光りま す(カメラの種類によっては不可)
  - H. 感度

| く戸 | でしん マラーム | 設定  | )((r | 0123456789 |
|----|----------|-----|------|------------|
|    | モーション    |     | Α    |            |
|    | スマート検出   |     | В    |            |
|    | APP アラーム |     | С    |            |
|    | メール通知    |     | D    |            |
|    | <        | 1/3 |      | >          |

| <b>く</b> 戻る | ア             | ラーム   | 設定  | •)( | 01234567 |
|-------------|---------------|-------|-----|-----|----------|
| â           | ・イティ          | プ同期警  | 告   | Е   |          |
| 1           | メラ音           | アラーム  |     | F   |          |
| 7           | <b>、ポット</b> ラ | ライト警告 | 告   | G   |          |
| 厦           | 度             |       |     | Н   | 高い       |
|             | <             |       | 2/3 |     | >        |

| (戻 | る アラーム設  | 定 🛜 | 012345678 | 9 |
|----|----------|-----|-----------|---|
|    | アラーム音量設定 | 1   | 0         |   |
|    | モバイル分割画面 | 2   |           |   |
|    | E-メール    | 3   | >         |   |
|    | 1チャンネル   | 4   | >         |   |
|    | <        | 1/2 | >         |   |

:モーション検知の感度調整ができます

I. 赤外線カットモード:【ON】暗くなると
 赤外線が働き、白黒撮影します。明るくなる
 とカラー撮影します
 【OFF】赤外線が常に点き、昼も夜も白黒撮影になります
 【フルカラー】昼も夜もカラー撮影します。夜暗い場所では映りません
 【スマート】検知すると、防犯灯が点き、検知
 終了で、赤外線に戻ります

| く月 | まる アラーム  | 設定         | <b>令影</b> 012345678 | 89 |
|----|----------|------------|---------------------|----|
|    | アくアンカットモ | - <b>F</b> | フルカラー               |    |
|    | エリア編集    | J          |                     |    |
|    | ビデオカバー   | K          |                     |    |
|    | <        | 3/3        | >                   |    |

- J. エリア編集 : モーションエリアを設定可能です
   ピンクの部分に反応します
   検知したくない場合、タップして1マスずつ消して下さい
   設定が終了したら、左上の【く】をタップし、【戻る】をパップします
- K. マスク : 隠したい場所をマスクすることができます 録画画像にもマスクがかかります

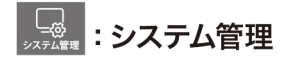

- ①システム情報:
  - モニターの情報を表示します スマートフォン接続用の QR コードを表 示します

| <b>く</b> 戻る | システム       | 公管理 | (î) - Se | 0123456789 |
|-------------|------------|-----|----------|------------|
| シ           | ステム情報      |     | 1        | >          |
| 出           | 出荷時設定      |     | 2        | >          |
| N.          | パスワードを変更する |     | 3        | >          |
| ア           | ップグレード     |     | 4        | >          |
|             | <          | 1/2 | ;        | >          |

#### ②出荷時設定:

簡単復元 :カメラ情報とネットワーク情報以外を初期化します

すべて復元 : 全ての設定を初期化します

#### ③パスワードを変更する

スマートフォン接続用のパスワードを変更できます 以前のパスワード:初期設定はなし(何も入力しない) 新しいパスワード:変更するパスワードを入力 新しいパスワード:変更するパスワードをもう一度入力

#### ④アップグレード:

モニターのプログラム更新時に使用します

⑤IPC アップグレード:

カメラのプログラム更新時に使用します

| <b>く</b> 戻 | Ę3       | シス   | テム管  | 理   | ((:- | <b>日</b> 間0 | 1234567 | 789 |
|------------|----------|------|------|-----|------|-------------|---------|-----|
|            | IPC 7    | マップク | ブレード |     | 5    |             | >       |     |
|            |          |      |      |     |      |             |         |     |
|            |          |      |      |     |      |             |         |     |
|            | <u>.</u> | <    |      | 2/2 |      | >           |         |     |

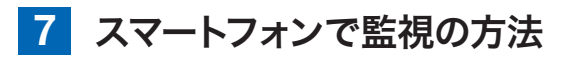

アプリ名 【 WTW-EAGLE 】 iPhone の場合は APP Store android の場合は Play Store 上記の Store よりアプリをインストー ルしてください

インストールが完了したら

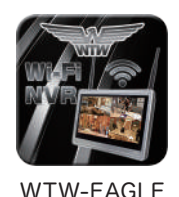

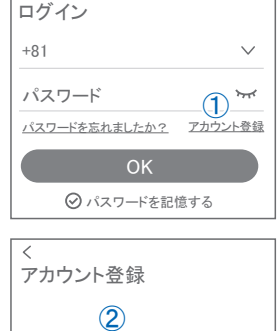

メールアドレスまたは電話番号

倒 ок

〇利用規約とプライバシー規約に同意します。
 (3)

【WTW-EAGLE】アイコンをタップしアプリを起動し てください ユーザー登録 (例 iPhone) アプリを記動し ①【アカウント登録または登録】をタップしてください ②メールアドレスを入力してください ③利用規約にチェックを入れてください ④【OK】をタップしてください 入力したメールアドレスに system@support.eseecloud.comから 確認コード(6桁の数字)が送られますので確認して ください Hello. Your e-mail Activation code is 111355 This is the verification code for the mail activation. If you do not activate the mailbox within 15 minutes after receiving the mail, the message content will be invalid. This message was sent by the system, do not reply ⑤送られてきた確認コードを入力してください ⑥パスワードを任意で入力してください

⑦同じパスワードを下の段に入力してください

⑧【OK】をタップしてください

パスワードは英数字使い6文字~20文字以内で入 力してください

登録が完了したら右の写真のようになります

| <u>ログインはこちら</u>                                         |     |
|---------------------------------------------------------|-----|
| <                                                       |     |
| パスワード設定                                                 |     |
| 確認コードが◎□△@yahoo.co.jpに送信されまし;<br>確認してください。              | t=. |
| 確認コードの入力 (5)                                            |     |
| 確認コードをもう一度取得してください。(29S)                                |     |
| パスワード 6 *                                               | *   |
| パスワード (7) い                                             | *   |
| バスワードは、英数字・記号を使い6~20文字<br>で入力してください。大文字、小文字は区別さ<br>れます。 |     |
| ок 🕲                                                    |     |
| デバイス グループ                                               | Ð   |
| <b>•</b>                                                |     |
| テバイスを追加                                                 |     |
|                                                         |     |
|                                                         |     |
|                                                         |     |
|                                                         |     |
| 9 0 1 3                                                 |     |

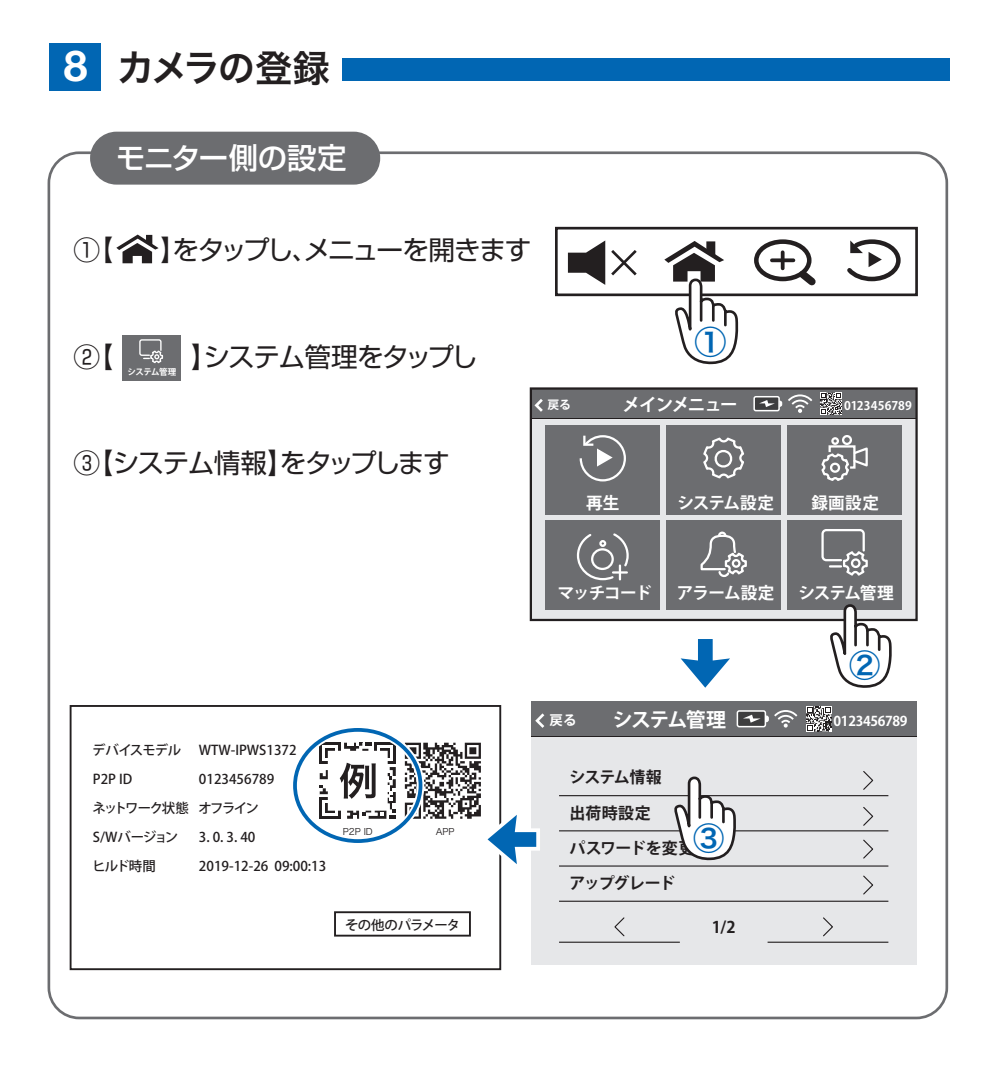

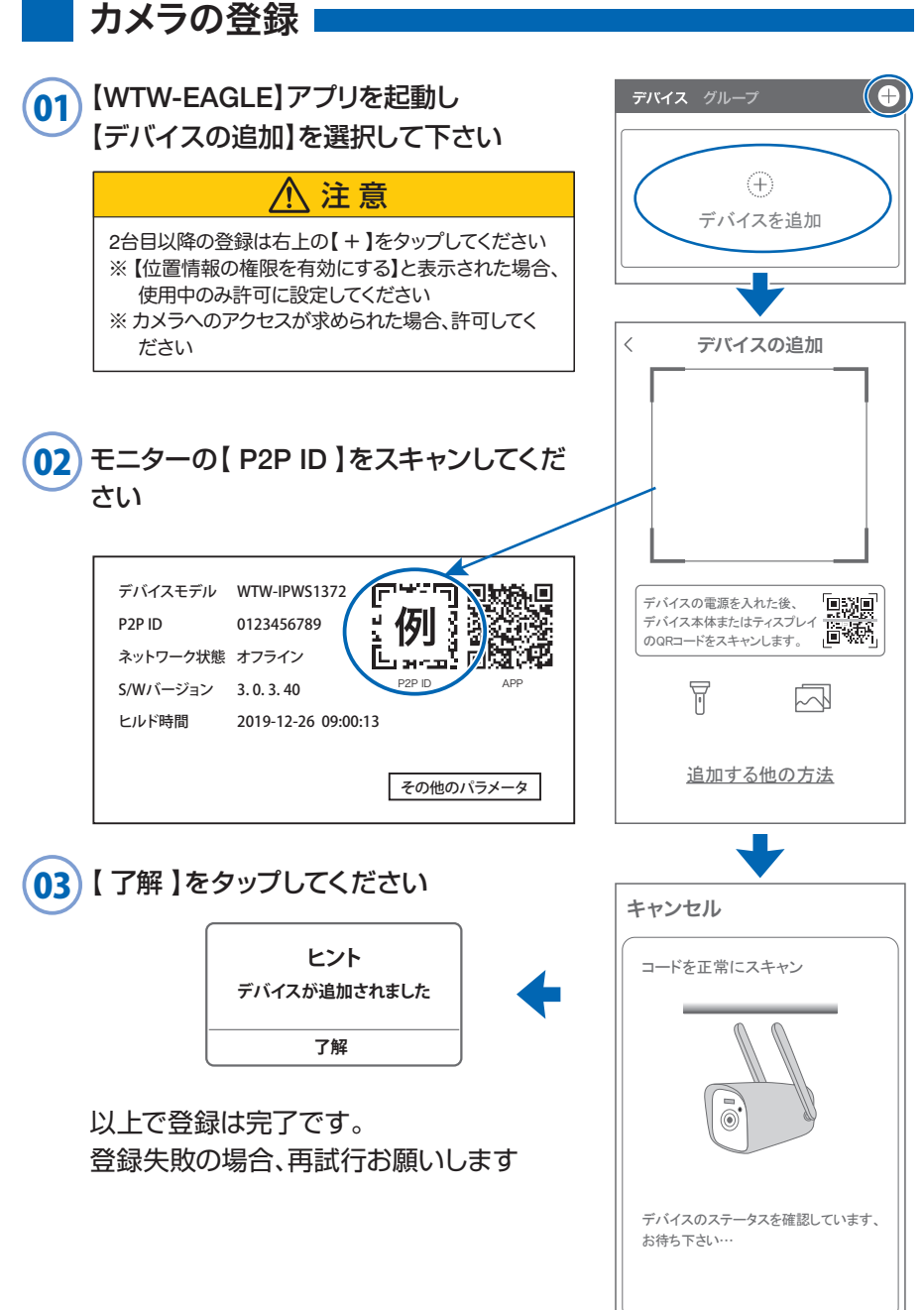